MSPG-3233 MSPG-4233 MSPG-4600 MSPG-6100

### 1-1.Connect to cable

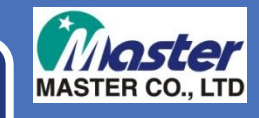

- Turn off MSPG-4233MT First.
- Connect it as below.
- Use the PS2 cable provided by Master Co.,Ltd.

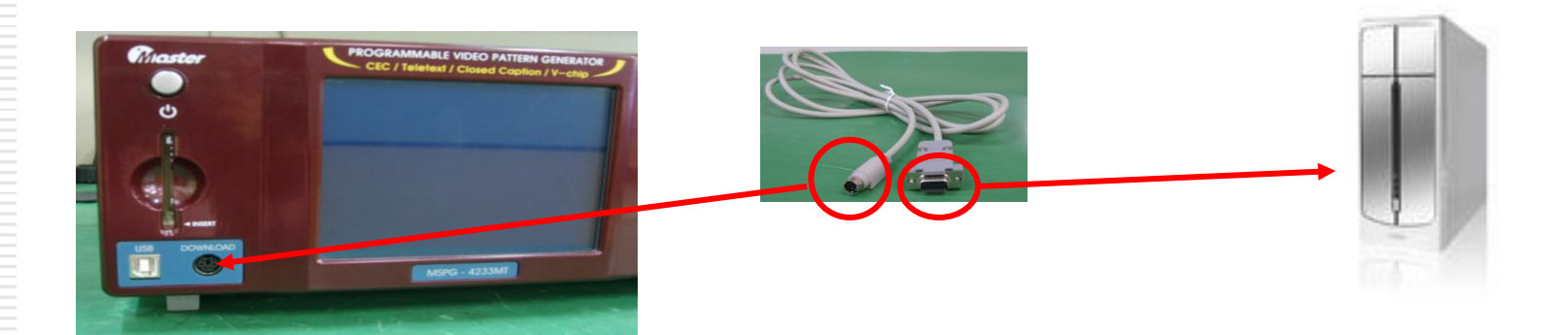

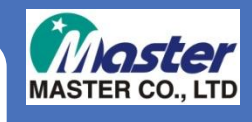

### 1-2.Connect to cable

Turn on the MSPG-4233MT, if cable connect successfully, you can see below LCD screen.

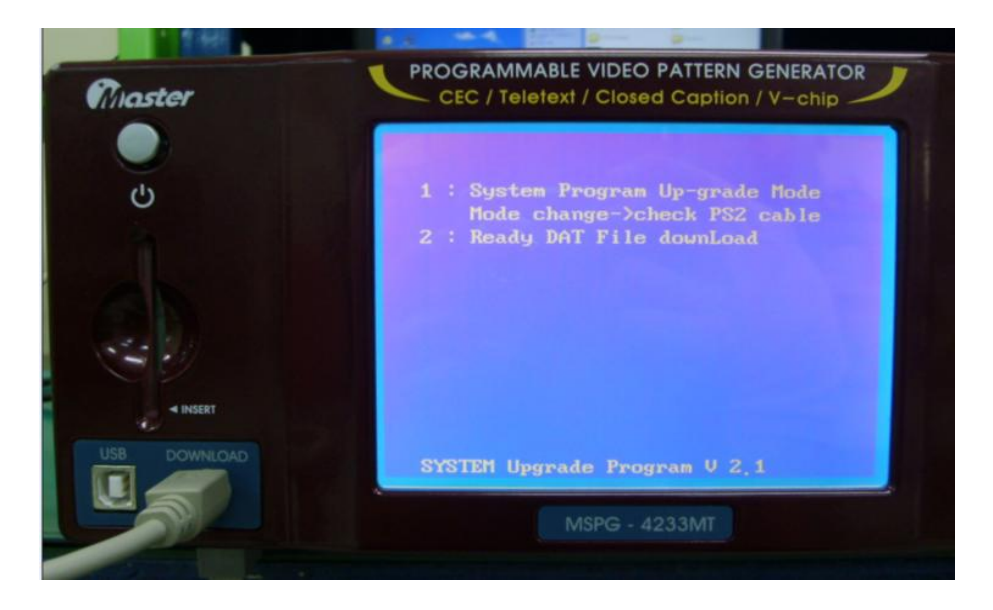

## 2-1.Connect to PC

#### Run to "MSPG File Transfer.exe"

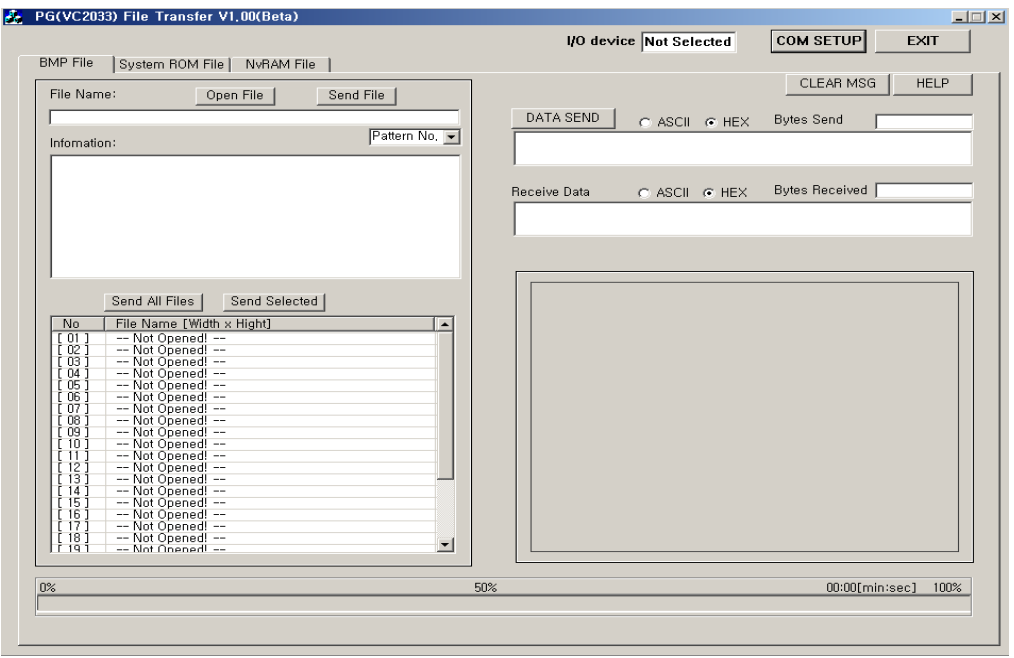

#### Push the "COM SETUP" button for set up.

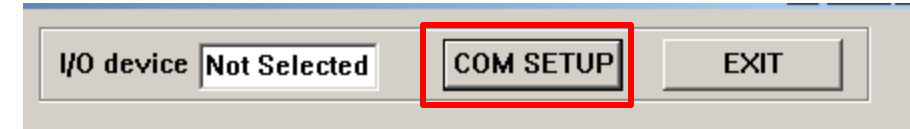

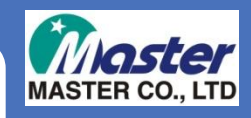

## 2-1.Connect to PC

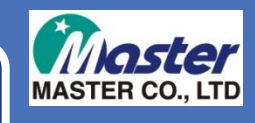

### Check the COM port at your PC, and push "Connect".

| RS23 | 2C Setup ——   |                  |      |
|------|---------------|------------------|------|
|      | COM PORT      | СОМ1             |      |
|      | Baud Rate     | 115200 -         |      |
|      | Data Bit      | 8 👻              |      |
|      | Stop Bit      | 1 💌              |      |
|      | Parity Bit    | NONE             |      |
|      | Connect       | Disconnect       |      |
| N    | ot Opened Any | Communications!! |      |
|      |               |                  |      |
|      |               |                  | EXIT |

- Baud Rate 115200
- Data Bit 8
- Stop Bit 1
- Parity Bit None

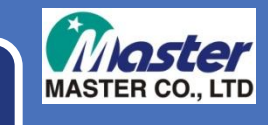

# 3-1.Main program update.

### Select to "System ROM File" tap, and push "open file"

| BG(VC2033) File Tran     | sfer V1.00(Beta)                                                                                                    |                                                         |                |
|--------------------------|----------------------------------------------------------------------------------------------------|---------------------------------------------------------|----------------|
| BMP File System ROM File | NvRAM File                                                                                                    | 1/0 device UART                                         | COM SETUP EXIT |
|                          | Open File Send File CLEAR MSG H<br>File Name:<br>[nsno?113fest DAT<br>얻기<br>왕는 위치(I): CData<br>BMP<br>@mepg2033fest DAT | ELP                                                     | 3              |
|                          | 파일 미름(N): mspg2033Rest DAT<br>파일 형식(T): DATA FILE (*,DAT)                                                               | 열기( <u>0</u> )<br>· · · · · · · · · · · · · · · · · · · |                |
| 0%                       | 0/0                                                                                                    | 100%                                                    |                |
|                          |                                                                                                    |                                                         |                |
|                          |                                                                                                    |                                                         |                |

Select to main program as Master Co.,Ltd given, and open it.

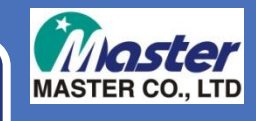

# 3-1.Main program update.

### Push the "Send file" for update program.

| 😹 PG(VC2033) File                   | Transfer V1.00(Beta)                                                                                          |                                 |                                                                                                    |                |  |  |  |  |
|-------------------------------------|----------------------------------------------------------------------------------------------------|---------------------------------|----------------------------------------------------------------------------------------------------|----------------|--|--|--|--|
|                                     |                                                                                                    | 1/0 d                           | device UART                                                                                                    | COM SETUP EXIT |  |  |  |  |
| BMP File System ROM File NvRAM File |                                                                                                    |                                 |                                                                                                    |                |  |  |  |  |
|                                     | Open File Send File File Name: msp2033est.DAT File Info: msp2033est.DAT Load Completel! DAT Size 534148 Bytes | CLEAR MSG HELP<br>Make ROM File | 1621         0         1           0x0000008         0x0000008         0x0000008           0x00000008         0x0000008         0x0000008           0x00000008         0x00000008         0x0000000           0x00000008         0x0000000         0x000000           0x00000000         0x000000         0x000000           0x00000000         0x000000         0x000000           0x6000000         0x600000         0x600000           0x600000000         0x60000000         0x0000000           0x600000000         0x0000000         0x0000000           0x6000000000         0x0000000         0x0000000           0x0000000000         0x00000000         0x0000000           0x00000000000000000000000000000000000 |                |  |  |  |  |
|                                     | 0% 07                                                                                                    | 0 100                           | 3%                                                                                                    |                |  |  |  |  |
|                                     | 1                                                                                                    |                                 |                                                                                                    |                |  |  |  |  |

- Program upgrade will be begin with upgrade status bar.
- Upgrade finish with Beep sound, please turn off the MSPG-4233MT, and unplug to PS2 cable.
- END